# ||ZTV55 ZTV65 ZTV75

# GoSmart Stämningsfull belysning bakom TV

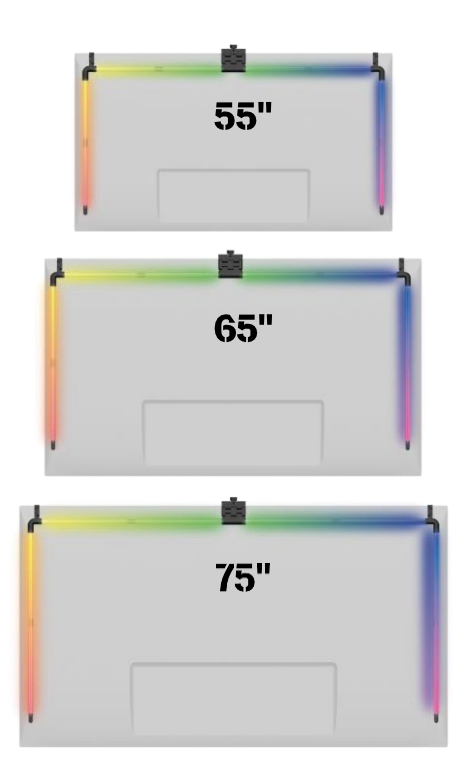

## m<sup>2</sup>Innehållsförteckning

| Säkerhetsanvisningar och varningar | 2  |
|------------------------------------|----|
| Innehåll i förpackningen           | 3  |
| Tekniska specifikationer           |    |
| Beskrivning av enheten             | 6  |
| Installation och montering         | 7  |
| Reglage och funktioner             | 12 |
| Vanliga frågor om felsökning       |    |

### Säkerhetsinstruktioner och varningar

Innan du installerar eller använder produkten ska du först läsa instruktionerna i helt och hållet och se till att du förstår dem. Spara detta dokument och förpackningen för framtida bruk.

### VARNING

Elektrisk risk:

- Felaktig installation och/eller användning kan orsaka elektriska stötar eller brand.
- Läs instruktionerna före installationen och ta hänsyn till de specifika egenskaperna hos det utrymme och den plats där produkten ska installeras.
- Öppna, demontera, modifiera eller ändra inte enheten om det inte uttryckligen anges i instruktionerna.
- Obehörig öppning eller reparation leder till att allt ansvar, alla och garantier upphör att gälla.
- Använd alltid endast den ursprungliga nätsladden.
- Produkten får endast försörjas med en spänning som motsvarar informationen på produktetiketten.
- Endast en kvalificerad tekniker får utföra service på denna produkt för att minska risken för elektriska stötar.
- Koppla bort produkten från strömförsörjningen före rengöring.
- Produkten får inte användas av personer (inklusive barn) vars fysiska, sensoriska eller mentala förmågor eller brist på erfarenhet och kunskap hindrar dem från att använda produkten på ett säkert sätt utan tillsyn eller instruktioner.
- Rengöring och användarunderhåll får inte utföras av barn utan uppsikt.
- Sänk inte ned produkten i vatten eller andra vätskor.

Risk för brand:

 Använd inte produkten om någon del är skadad eller defekt. Byt omedelbart ut den skadade eller defekta produkten.

Risk för kvävning:

• Låt inte barn leka med förpackningsmaterialet. Förvara förpackningsmaterialet oåtkomligt för barn.

### MEDDELANDE

Risk för att snubbla:

• Nätkabeln och produkten måste alltid placeras så att den inte inkräktar på normala gångytor.

### MEDDELANDE

Risk för skador på produkten:

- Använd endast produkten enligt beskrivningen i detta dokument.
- Förhindra att produkten faller ner och skydda den mot stötar.
- Använd inte aggressiva kemiska rengöringsmedel vid rengöring av produkten.
- Håll barn under uppsikt så att de inte leker med produkten.

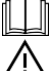

Läs instruktionerna innan du använder enheten.

Följ säkerhetsanvisningarna i denna .

EMOS spol. s r.o. att produkterna ZTV55, ZTV65 och ZTV75 uppfyller de grundläggande kraven och andra relevanta bestämmelser i direktiven. Utrustningen kan användas fritt inom EU. Försäkran om överensstämmelse finns på webbplatsen http://www.emos.eu/download.

Utrustningen kan användas på grundval av det allmänna tillståndet nr VO-R/10/07.2021-8 i dess lydelse.

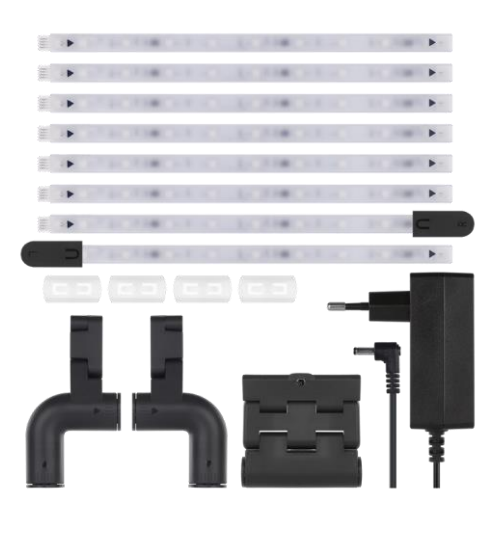

### Innehåll i

förpackningen Sync Camera Användarmanual 6× vanligt LED-segment LED-segment i vänster och höger ände 2× hörnförband 4× segmentkoppling Strömadapter

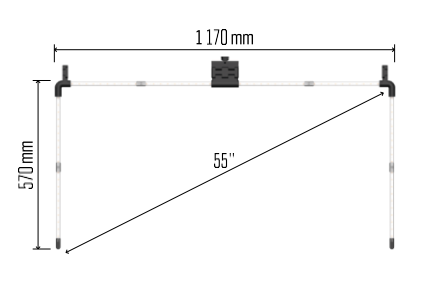

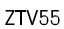

Tekniska specifikationer Strömförsörjning: DC 12 V / 2A Effekt: 24 W : ZTV55 450 lm / ZTV65 610 lm / ZTV75 660 lm Ljusfärg: RGBIC Kabellängd: 2,5 m Kommunikationsprotokoll: 2,4 GHz WI-FI (IEEE802.11b/g/n) APP: EMOS GoSmart för Android och iOS

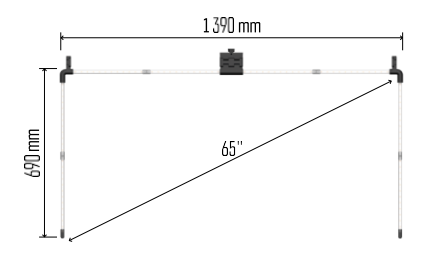

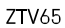

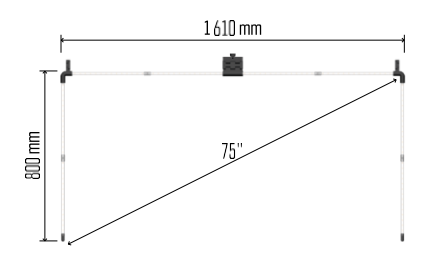

ZTV75

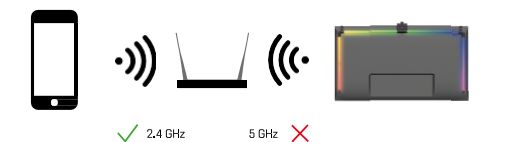

Enheten stöder endast 2,4 GHz Wi-Fi (stöder inte 5 GHz).

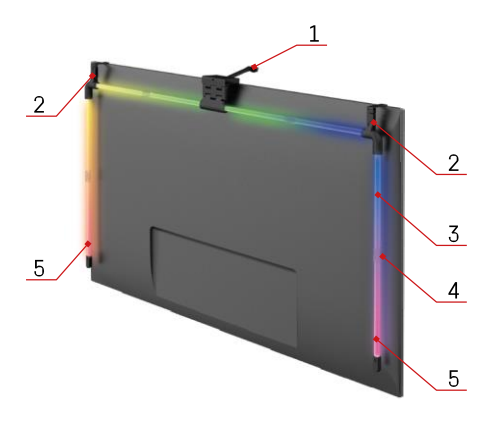

### Beskrivning av enheten

- 1 Synkroniseringskamera
- 2 Hörnfogar
- 3 LED-segment
- 4 Segmenterad led
- 5 LED-segment i vänster och höger ände

- 6 Strömkontakt
- 7 Återställnings- och ON/OFF-knapp

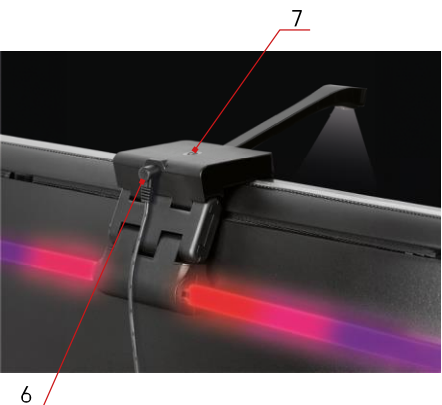

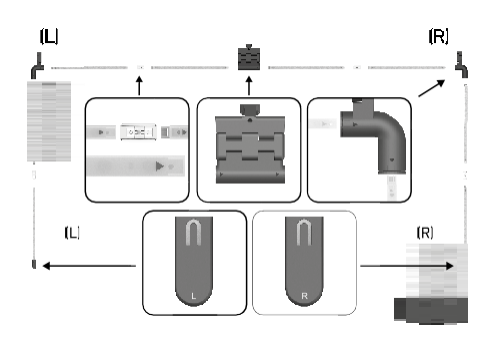

### Installation och montering

Anslut försiktigt alla segment. Var särskilt uppmärksam på korrekta orientering för att undvika att skada kontakterna. Undvik att använda för mycket kraft, eftersom det kan leda till irreparabla skador på enheten.

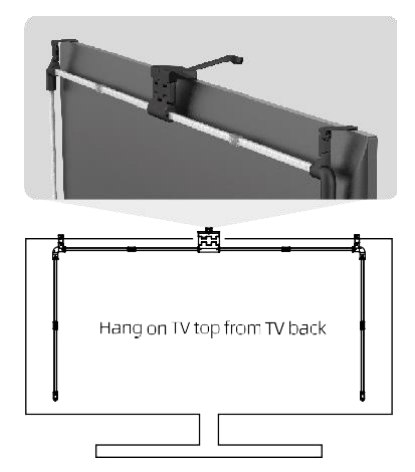

Häng upp hela konstruktionen i de 2 hörnfästena och kameran på baksidan av TV:n och ta bort skyddsfilmen från kameralinsen.

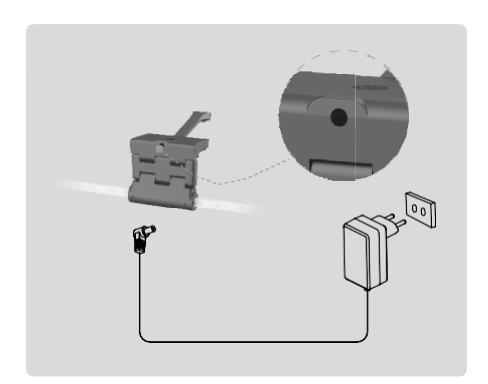

### Anslut strömförsörjningen.

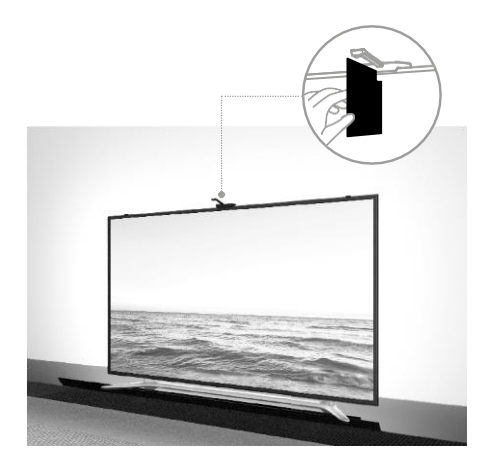

För bästa resultat är det viktigt att synkkameran lutas korrekt. Använd därför det medföljande vinkelkortet och rikta in med baksidan mot TV-skärmen så att den övre kanten ligger an mot kameran. Luta sedan kameran så att den är i linje med vinkelkortet.

### Koppling till en app

Installera EMOS GoSmart-appen

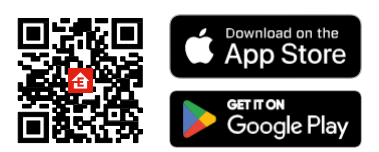

Appen finns tillgänglig för Android och iOS via Google play och App Store. För att ladda ner appen, vänligen skanna den relevanta QR-koden.

### Steg i EMOS GoSmart

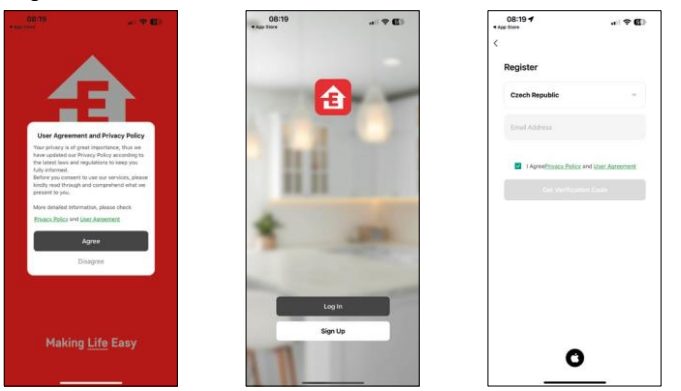

Öppna EMOS GoSmart-appen och bekräfta sekretesspolicyn och klicka på Jag godkänner. Välj registreringsalternativet.

Ange namnet på en giltig e-postadress och välj ett lösenord. Bekräfta att du accepterar sekretesspolicyn. Välj Registrera.

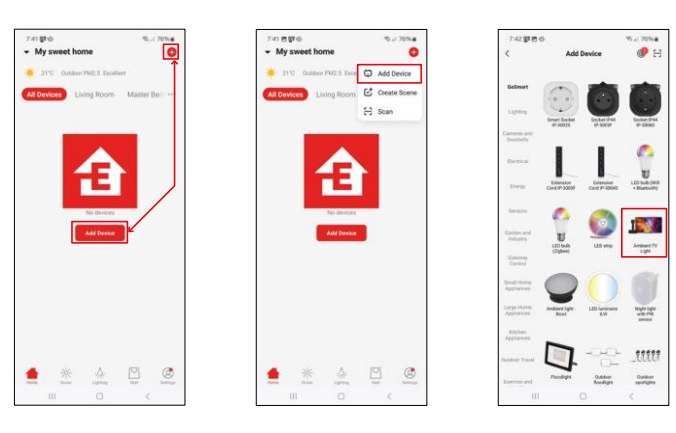

Välj Lägg till enhet.

Välj produktkategorin GoSmart och välj Ambient TV light.

### Bluetooth

Följ instruktionerna i appen och se till att Bluetooth är aktiverat på telefonen.

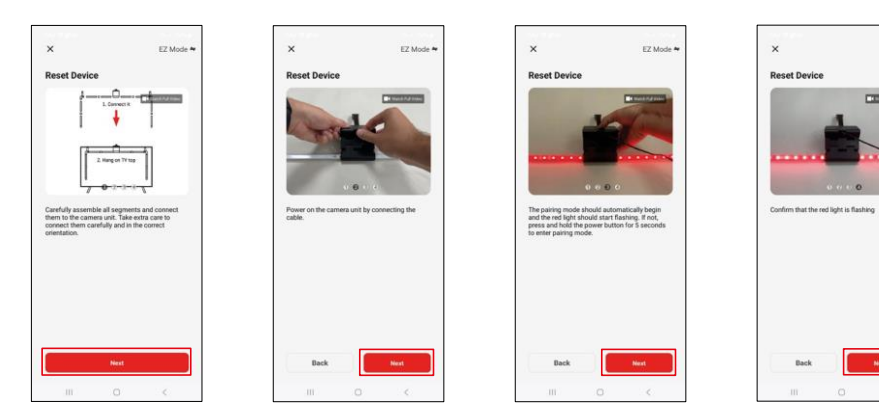

EZMo

Återställ enheten genom att hålla in knappen på kameran i 5 sekunder.

| ×                                                                                                    | 7:43 世間中<br>×      | - 7.44 的第40                                                                     |
|----------------------------------------------------------------------------------------------------|--------------------|---------------------------------------------------------------------------------|
| Select 2.4 Gitz Wi-Fi Network and<br>enter password.<br>Hyper Optimiser entering enhances<br>with the State of the State of the State<br>with the State of the State of the State of the State<br>with the State of the State of the State of the State of the State<br>with the State of the State of t | Adding device      | 1 theorem (1) which accessible<br>Architect TV Light<br>Architect accessibility |
| P Enest2.5mat.                                                                                                    | 01:54              |                                                                                 |
|                                                                                                    | Augusta Angelander | Dove                                                                            |
| ш о <                                                                                                    | m o <              |                                                                                 |

Ange namn och lösenord för ditt Wi-Fi-nätverk. Denna information förblir krypterad och används för att låta tangentbordet kommunicera med din mobila enhet på distans.

Enheten kommer automatiskt att sökas. Efter parkoppling kan tangentbordet döpas om.

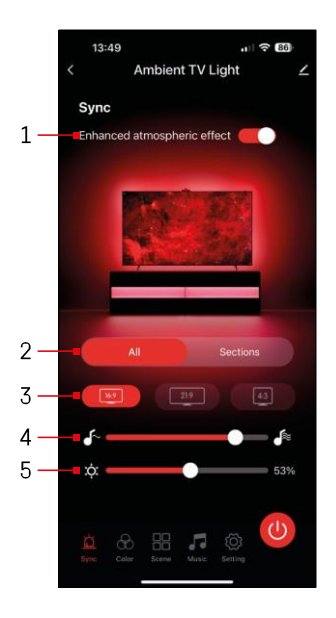

### Ikoner och indikatorlampor

| 1         | Förbättrad atmosfärisk effekt                                |
|-----------|--------------------------------------------------------------|
| 2         | Välj inställningar för hela ljuset eller<br>enskilda segment |
| 3         | Ställa in videoformat på TV:n                                |
| 4         | Färgövergångshastighet                                       |
| 5         | Inställningar för ljusstyrka                                 |
| Ц         | Inställning av ljussynkronisering<br>med TV-bilden           |
| $\otimes$ | Inställning av färgläge                                      |
|           | Val av fördefinierade scener                                 |
|           | Synkronisering med musik och ljud                            |
| ţ         | Inställningar                                                |
| ٢         | På/Av-knapp                                                  |

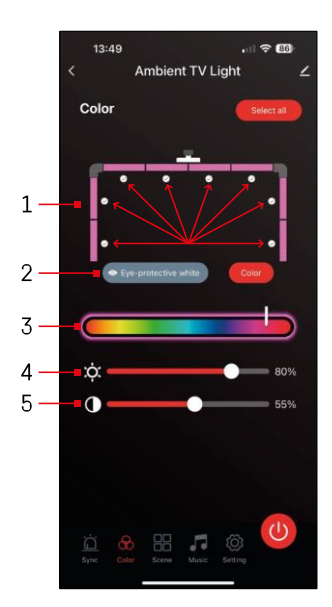

# 746 Image: The set of the set of th

### Reglage och funktioner

Inställning av

 Manöverpanelen består av 8 segment som kan manuellt. Som standard alla segment valda, vilket innebär varje färgändring kommer att återspeglas i alla segment. Om du bara vill ändra färgen på några få av dem (t.ex. hälften av dem),

är det möjligt att välja/avmarkera vissa segment och ändra färgen endast för de segment där kryssrutan är markerad.

2 - "Eye-protective white" och "Color" är alternativ som ändrar beteendet för denna inställning. Om du väljer alternativet "Eyeprotective white" ändras alla segment till en vit färg som endast fungerar som ett omgivningsljus som är vänligt mot ögonen och

minimerar ögontrötthet när du tittar på TV, särskilt i svagt ljus. Om du väljer alternativet "Color" kan du å andra sidan anpassa segmenten med olika färger, vilket ger en mer levande och dynamisk belysning beroende på dina önskemål eller ditt humör.

- 3 Val av färg
- 4 Inställningar för ljusstyrka
- 5 Kontrastinställning

### Val och skapande av særer

Appen innehåller flera fördefinierade scener som du kan välja mellan. Om ingen av dem passar dina behov finns det ett stort "+"-tecken längst ner i listan som gör att du kan skapa din egen scen.

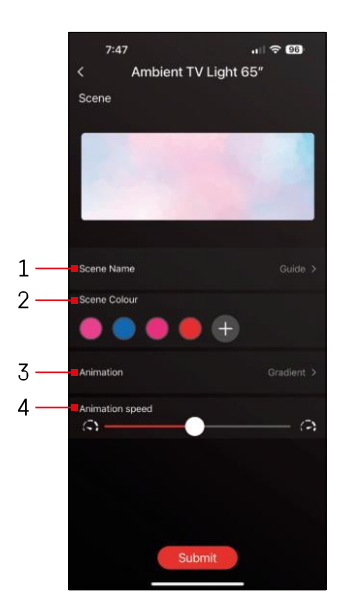

- 1 Namnge scenen
- 2, 3, 4 Färgval, animering och animeringshastighet. Vi rekommenderar att du väljer en animationsstil först, eftersom detta alternativ påverkar antalet färger du kan välja. Vissa animationer tillåter endast

1 färg och vissa tillåter fler. Om du ser ett plustecken bredvid färgerna betyder det att du kan lägga till fler färger efter behov. Som ett exempel valde vi animationsstilen "gradient", som kommer att övergå smidigt mellan de valda färgerna - rosa, blå, rosa och rött. Du kan ändra hastigheten på animationen med hjälp av reglaget längst ned på sidan.

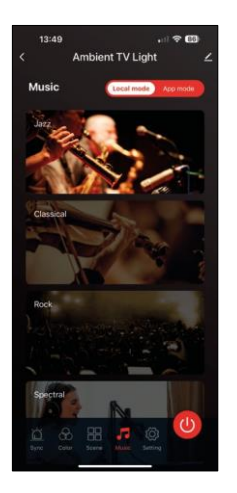

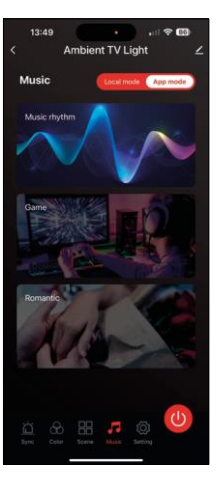

Synkronisera med musik och ljud

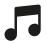

Appen erbjuder 2 musiksynkroniseringslägen: "Lokalt läge" och "App-läge" Båda lägena erbjuder flera alternativ som justerar

känsligheten för ljuddetektering och ljusrespons.

13

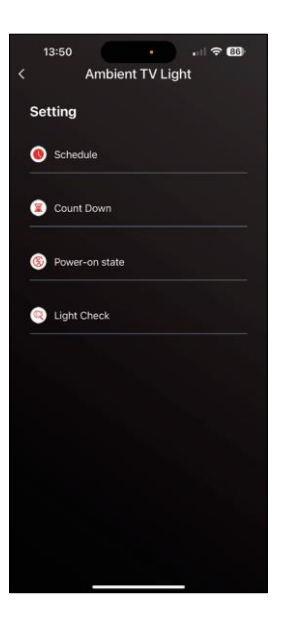

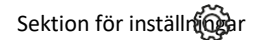

Schemaläggning (Schedu

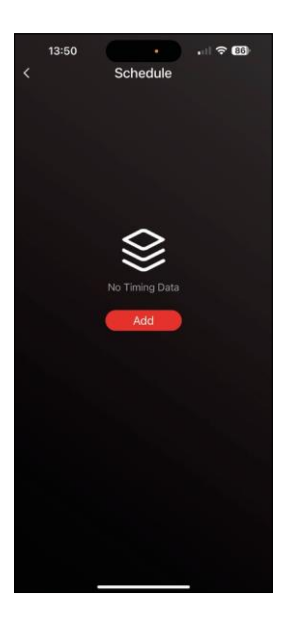

Med Schemaläggning kan du ställa in när TVlampan ska tändas eller släckas automatiskt. Med det här alternativet kan du inte bara schemalägga när lamporna ska tändas eller släckas, utan också välja i vilket läge lamporna ska tändas, om de ska börja synkroniseras omedelbart eller bara stanna i en färg eller starta en scen.

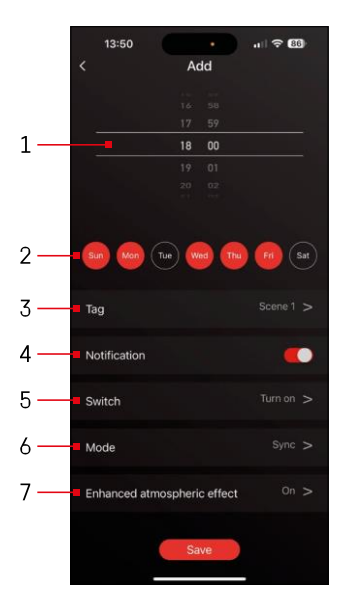

- 1, 2 Val av tid och dagar då lampan ska tändas eller släckas
- 3 Namnge planen
- 4 Varningsfunktionen dig när planen utlöses
- 5 Ställa in om lampan ska tändas eller släckas under schemat
- 6 Lägesinställningar (synkronisering, färg, scen eller musik)
- 7 Aktivera/avaktivera atmosfärisk effekt

Nedräkning / Fördröjd avstängni

Ljuset släcks automatiskt när den inställda tiden har gått ut.

|     |       | Ambi      | ont T | VLie  | ht |  |
|-----|-------|-----------|-------|-------|----|--|
|     |       | Ambi      | enci  | v Lig | nu |  |
| Set | ting  |           |       |       |    |  |
| ~   |       |           |       |       |    |  |
| •   | Sche  | aule      |       |       |    |  |
|     | Coun  | t Down    |       |       |    |  |
| -   |       |           |       |       |    |  |
| (8) | Powe  | r-on stat | e     |       |    |  |
| -   |       |           |       |       |    |  |
|     | Light | Check     |       |       |    |  |
|     |       |           |       |       |    |  |
|     |       |           |       |       |    |  |
|     |       |           |       |       |    |  |
|     |       |           |       |       |    |  |
|     |       |           |       |       |    |  |
|     |       |           |       |       |    |  |
|     |       |           |       |       |    |  |
|     |       |           |       |       |    |  |
|     |       |           |       |       |    |  |

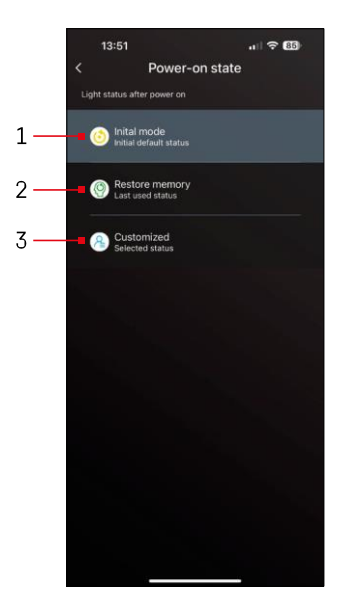

| 13:51<br><                     | 내 중 🚳<br>Ambient TV Light                                                                                                    |
|--------------------------------|----------------------------------------------------------------------------------------------------|
|                                |                                                                                                    |
|                                |                                                                                                    |
|                                | Light Check                                                                                                    |
| Pleas<br>flashin<br>any<br>che | e check if all your light tubes are<br>gaternately (Red, Green, Blue). If<br>abormatifies are found, please<br>ck the contact of the light tube |
| e                              | Confirm                                                                                                    |
|                                |                                                                                                    |
|                                |                                                                                                    |
|                                |                                                                                                    |

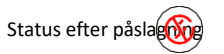

Om enheten blir strömlös (adapterkoppling eller strömavbrott) avgör den här inställningen vad som händer när strömmen återställs.

- 1 Återställ standardinställningar
- 2 Återställ den senast använda inställningen
- 3 Anpassade inställningar, t.ex. så att enheten alltid lyser rött när strömmen återställs.

Kontroll av LED-segment

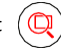

Om du märker att vissa lampor beter sig ovanligt (blinkar, inte svarar...) rekommenderar vi att du använder den här funktionen för att kontrollera var problemet kan finnas.

När denna funktion är vald ska alla segment skifta till samma färg med en gradvis färgförändring. Om vissa segment ändras långsammare kan detta tyda på felaktiga leder, som vi rekommenderar att du rengör.

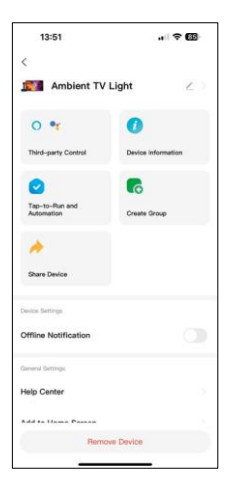

Förklaring av ytterligare inställningar

- Enhetsinformation grundläggande information om enheten
- Tap-To-Run och automation scener och automation som tilldelats den här enheten
- Offline-meddelande meddelande när enheten är offline i mer än 8 timmar (t.ex. strömavbrott)
- Create Group skapa en grupp med liknande enheter (mer användbart för lampor, t.ex. gruppera alla lampor i ett kök)
- Faq och feedback Vanliga frågor och feedback
- Lägg till på startskärmen skapa en enhetsikon i telefonens huvudmeny
- Check Device Network kontrollera Wifi-nätverkets funktionalitet
- Uppdatering av enhet uppdatera din enhet
- Remove Device avbryta parkoppling av enhet

### Vanliga frågor om felsökning

Jag kan inte få enheterna att kopplas ihop. Vad kan jag göra åt det?

- Kontrollera att du använder ett 2,4 GHz Wi-Fi-nätverk och har en tillräckligt stark signal.
- Ge appen alla behörigheter i inställningarna.
- Se till att du använder den senaste versionen av det mobila operativsystemet och den senaste versionen av appen.

kan använda enheten?

- Enheten måste alltid ha en administratör (ägare).
- Administratören kan dela enheten med övriga medlemmar i hushållet och tilldela dem rättigheter.